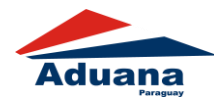

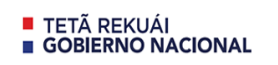

Paraguay de la gente

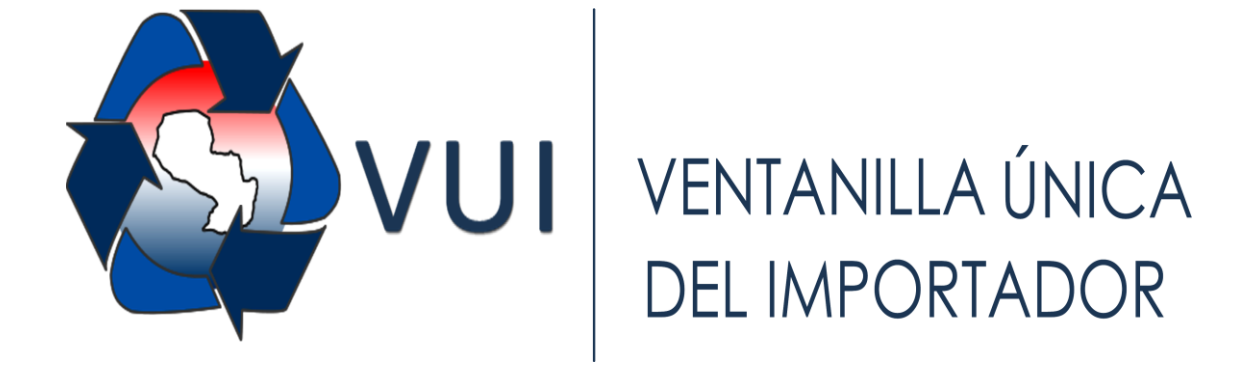

# VINCULACIÓN CERTIFICADO DE ORIGEN DIGITAL

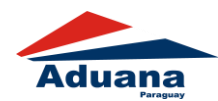

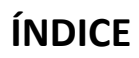

| Vinculación Certificado de Origen Digital – VUI | 3 |
|-------------------------------------------------|---|
| Ambiente Importador/Despachante                 | 3 |
| Solicitud Carpeta Documental                    | 3 |
| Documentos                                      | 4 |
| Adjuntar COD                                    | 5 |
| Más Datos                                       | 6 |

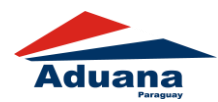

# Vinculación Certificado de Origen Digital – VUI

# **Ambiente Importador/Despachante**

Dentro de la Página Principal del VUI, en la pestaña de "Carpeta Documental", el usuario accede a la opción "Solicitud Carpeta Documental".

| /                                                              |                                                                                                    |                    | República del Paraguay |
|----------------------------------------------------------------|----------------------------------------------------------------------------------------------------|--------------------|------------------------|
| Venta                                                          | nilla Unica del Importador                                                                                 |                    |                        |
| <u>Cerrar sesión</u><br><u>Registro</u>                        | Cambiar contraseña<br>Tramitación de Importación                                                           | Datos de Mi Perfil | Carpeta Documental     |
| Carpeta<br>Solicitud C<br>Anulacion<br>Consulta C<br>LISTADO D | a Documental<br>Carpeta Documental<br>Carpeta Documental<br>Carpeta Documental<br>E BANCOS POR INSTITUCION |                    |                        |
| Institucio                                                     | n Banco                                                                                                    | ]                  |                        |
| DIMABEL                                                        | BANCO NACIONAL DE FOMENTO                                                                                  | ]                  |                        |
| DINAVISA                                                       | BANCO NACIONAL DE FOMENTO                                                                                  | ]                  |                        |
| INAN                                                           | BANCO NACIONAL DE FOMENTO                                                                                  |                    |                        |
| INFONA                                                         | RANCO CONTINENTAL S A                                                                                      | 1                  |                        |

Figura 1

# Solicitud Carpeta Documental

Posteriormente, el usuario accede a la carpeta documental en la cual desea adjuntar el Certificado de Origen Digital:

| Ventanilla Unica del Importador              |                                |                   |  |
|----------------------------------------------|--------------------------------|-------------------|--|
| Ventanilla Unica del Importador              |                                |                   |  |
| GESTIÓN CARPETA DOCUMEN                      |                                |                   |  |
| Nro Carpeta Nro Referencia                   | RUC Importador                 | RazonSocial       |  |
| 1224986 AEIOU ModificarSolicitud             | Documentos MasDatos 9999999999 | EMPRESA DE PRUEBA |  |
| Total Row Count in Report- 1<br>Row(s) 1 - 1 |                                |                   |  |

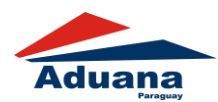

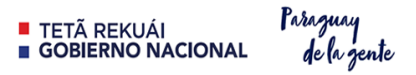

#### Documentos

En el formulario principal de Documentos de la Carpeta; el usuario debe seleccionar como tipo de documento "SCOD – Certificado de Origen Digital", luego ingresar el Número y la fecha del documento y dar clic sobre el botón "Guardar y Continuar" tal como se muestra en la Figura 3. Para este tipo de documento no es ingresar los demás datos.

| /                          |                                                                           |
|----------------------------|---------------------------------------------------------------------------|
| /                          | República del Paraguay                                                    |
| Ventanill                  | a Unica del Importador                                                    |
|                            | A DOCUMENTAL - DOCUMENTOS                                                 |
| <u>Volver</u> <u>Cance</u> | <u>elar</u>                                                               |
| Guardar                    |                                                                           |
| Numero                     | 1224986                                                                   |
| Tipo Documente             | o SCOD - Certificado de Origen Digital                                    |
| Nro Documento<br>Fecha     | AR004A1819000020600<br>11/03/2019 dd/mm/aaaa                              |
| Nro Timbrado               | Obligatorio para Tipo Documento Factura Comercial de País Origen Paraguay |
| Datos Opciona              | les de acuerdo al Tipo del Documento                                      |
| Denominación               |                                                                           |
| Moneda                     | DOLAR ESTADOUNIDENSE V Monto 9999999,99                                   |
| Pais Origen                | Teleccionar de la lista                                                   |
| Observaciones              |                                                                           |
| Guardar y Contin           | nuar                                                                      |

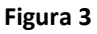

Una vez guardado; el usuario visualizará en pantalla la opción "Adjuntar COD" tal como se muestra en la Figura 4.

| Guardar y Continuar     |                      |                    |              |                 |              |               |   |  |         |                   |
|-------------------------|----------------------|--------------------|--------------|-----------------|--------------|---------------|---|--|---------|-------------------|
| Documento               | Nro<br>Documentoo    | Fecha<br>Documento | Nro Timbrado |                 | Estado       |               |   |  | Titular | Pais<br>Documento |
| CERT. DE ORIGEN DIGITAL | AR004A18190000020600 | 11/03/2019         |              | <u>Eliminar</u> | Docum.Activo | Adjuntar COD. | Π |  |         |                   |

Figura 4

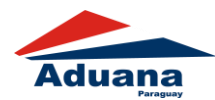

# **Adjuntar COD**

El usuario debe dar clic en la opción "Seleccionar archivo" tal como se muestra en la Figura 5.

| CERTIFICADO DE                                | ORIGEN DIGITAL - VUI     |
|-----------------------------------------------|--------------------------|
| NUMERO DE CARPETA                             | 1224986                  |
| Seleccionar xml :<br>Seleccionar archivo Ning | jún archivo seleccionado |
|                                               | VALIDAR                  |
|                                               |                          |

Figura 5

El tipo de archivo admitido para adjutar es "XML" tal como se observa en la Figura 6.

| Nombre               | Fecha de modifica | Тіро          | Tamaño |
|----------------------|-------------------|---------------|--------|
| AR004A1819000020600  | 13/03/2019 14:28  | Documento XML | 13 KB  |
| AR004A18190000021000 | 13/03/2019 14:28  | Documento XML | 13 KB  |
| AR004A18190000021100 | 13/03/2019 14:28  | Documento XML | 13 KB  |
| AR004A18190000021200 | 13/03/2019 14:29  | Documento XML | 13 KB  |
| AR004A18190000021300 | 13/03/2019 17:54  | Documento XML | 13 KB  |
| AR004A18190000021400 | 13/03/2019 17:54  | Documento XML | 13 KB  |
| AR004A18190000021500 | 13/03/2019 17:54  | Documento XML | 13 KB  |
| AR004A18190000021600 | 13/03/2019 17:54  | Documento XML | 13 KB  |
| AR004A18190000021700 | 13/03/2019 17:54  | Documento XML | 13 KB  |
| AR004A18190000021800 | 13/03/2019 17:55  | Documento XML | 13 KB  |

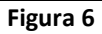

Una vez ya seleccionado el archivo, el usuario debe dar clic sobre el botón "VALIDAR". El sistema mostrará en pantalla una pequeña ventana con el resultado de la validación hecha por el COD adjuntado.

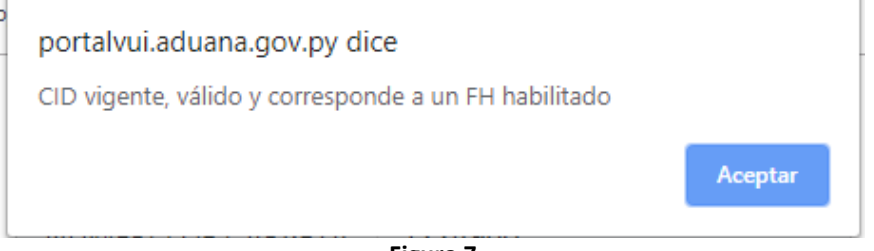

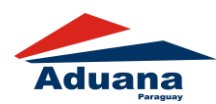

Si el COD adjuntado posee algún error, ya sea de integridad o de datos, cabe destacar que mostrará el mensaje con el mismo, e igual será guardado por la VUI con el mensaje que luego podrá ser visualizado en la opción de "Más datos" de la carpeta.

#### Más Datos

En esta opción el usuario podrá visualizar todo el detalle de la carpeta documental. El usuario puede dar clic en la opción "Ver Documento" tal como se observa en la Figura 6, para visualizar o descargar el COD adjuntado en formato pdf.

| CARPETA DOCU                                              | JMENTAL                                                                      |                                |                                     |                       |                        |
|-----------------------------------------------------------|------------------------------------------------------------------------------|--------------------------------|-------------------------------------|-----------------------|------------------------|
| DATOS IMPORTAD<br>RucImportador<br>Direccion<br>Telefonos | OR / DESPACHANTE<br>9999999999 Im<br>MCAL LOPEZ 3333<br>021-610069           | portador EMPRESA DE P          | RUEBA                               |                       |                        |
| DATOS CARPETA<br>Nro Carpeta<br>Estado                    | 1224986<br>Pendiente, Empresa                                                | Nro Referencia<br>Fch Estado   | <b>AEIOU</b><br>25/06/2019 14:00:12 |                       |                        |
| DOCUMENTOS<br>Verificado MRE                              | Estado                                                                       | Documento                      | Estado                              | Nro Docum.            | Fecha<br>Documento     |
| ×                                                         | VerDocumento 1 Activo                                                        | COD - Certificado de Origen Di | igital Válido                       | AR004A18190000020600  | 11/03/2019             |
| OBSERVACIONES<br>Fecha                                    | Usuario                                                                      | Nombre                         | Co                                  | omentario             |                        |
|                                                           |                                                                              |                                |                                     |                       |                        |
| Estado                                                    | Rubro                                                                        | Nro<br>Solicitud               | I                                   | En Fecha Eliminad     | o por                  |
| Vinculado                                                 | MIC(LPI-<br>ALAMBRES,ALAMBRONES,BARRA<br>DE HIERRO, TORRES Y<br>CASTILLEROS) | <u>14</u> 9999999999           | 1                                   | 11/10/19              |                        |
| EVENTOS                                                   |                                                                              |                                |                                     |                       |                        |
| Evento Desde                                              | Evento                                                                       | Hasta                          | Fecha Desde                         | Fecha Hasta           | Duracion<br>Calendario |
| Pendiente, Empresa                                        |                                                                              |                                | 25/06/2019 14:00:12                 | 2 11/10/2019 13:12:11 | 2591 hs. 11 min.       |

| Figura 6 |
|----------|
|----------|

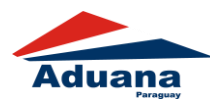

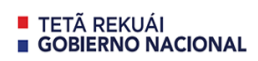

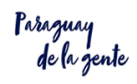

#### Certificado de Origen Digital

| 1. Product<br>Roelas Mir<br>Alem 36 (1<br>ARGENTIN                                                      | or Final o Exportad<br>nha S.A.<br>081)<br>IA | lor (nombre, dirección, pais)                                                                                                    | Identificacior                                                                                                    | i del Certificado (num | ero) |
|----------------------------------------------------------------------------------------------------|-----------------------------------------------|----------------------------------------------------------------------------------------------------|----------------------------------------------------------------------------------------------------|------------------------|------|
| 2. Importador (nombre, dirección, pais)<br>Comercio de Alimentos<br>Asuncion 456 - Asuncion<br>PARAGUAY |                                               |                                                                                                    | Nombre de la Entidad Emisora del Certificado<br>Cmara Argentina de Comercio y Servicios<br>Direccion: Av. Leandro N. Alem 36<br>Ciudad: C.A.B.A.<br>Telefono: 5411 53009000<br>Direccion web: http://www.cac.com.ar/<br>Email: atraverso@cac.com.ar |                        |      |
| 3. Consignatario (nombre, pais)<br>Comercio de Alimentos<br>Asuncion 456 - Asuncion<br>PARAGUAY         |                                               |                                                                                                    | 4. Puerto o Lugar de Embarque<br>previsto<br>Buenos Aires                                                                                                    |                        |      |
| 5. Pais de Destino de los<br>Productos<br>PARAGUAY                                                      |                                               |                                                                                                    | 6. Medio de Transporte previsto<br>TERRESTRE                                                                                                    |                        |      |
| 7. Factura<br>Nro: 00003<br>Fecha: 201                                                                  | Comercial<br>100000455<br>19-03-11T00:00:00   |                                                                                                    |                                                                                                    |                        |      |
| 8. Nro de 9. Codigos NCM 10. Denominacion de los productos<br>Orden                                     |                                               |                                                                                                    | 11. Peso Liquido<br>o Cantidad                                                                                                    | 12. Valor              |      |
| 1                                                                                                    | 2004.10.00                                    | Papas (patatas)* - Patatas (papas)<br>PREPARADAS O CONSERVADAS (E:<br>CIDO ACÉTICO), CONGELADAS, E)<br>DE LA PARTIDA 20.06.<br>Norma de Origen: LXXVII Protocolo | 23520.0000<br>Kilogramos                                                                                                    | 10535.00               |      |